راهنمای نحوه شرکت در آزمونهای الکترونیکی (همراه با تشخیص چهره) جهت شرکت در آزمون الکترونیکی تقاضا می شود موارد زیر را به دقت مطالعه و همکاری های لازم را مبذول فرمایید: ۱- ابتدا، وارد سایت elearning.sazehgostar.com شوید.

\* نکته: برای این آزمون ها نیاز به دوربین دارید، بنابراین از کلیه وسایل الکترونیکی مجهز به دوربین اعم از لپ تاپ و PC مجهز به (دوربین)، تبلت و گوشی موبایل میتوانید استفاده کنید.

\*\* دقت داشته باشید در گوشی های *آیفون* باید از مرورگر <u>Chrome</u> یا <u>Firefox</u> استفاده نمایید.

- ۲- سپس در قسمت ورود به سایت، نام کاربری و رمز عبور، کد ملی خود را وارد نمایید.
- ۳- سپس در قسمت میزکار آزمون شما ظاهر می گردد، روی آزمون کلیلک کرده و وارد آزمون شوید.

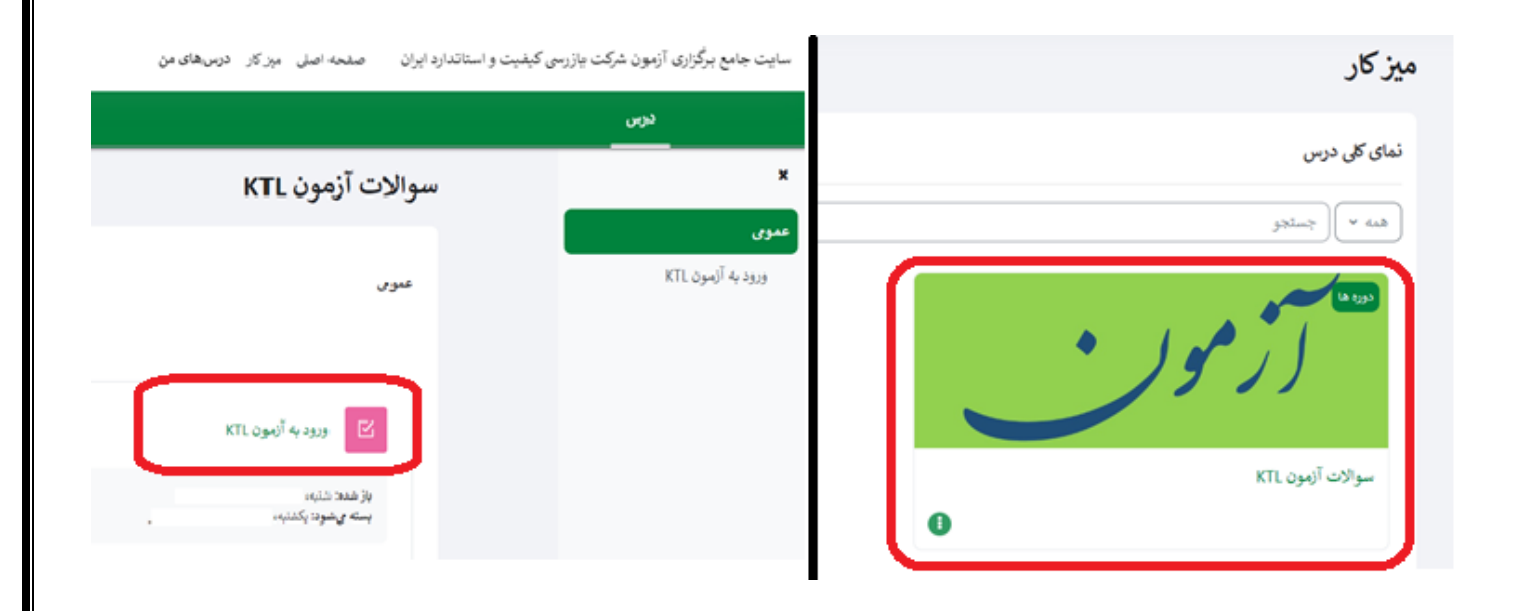

۴- سپس روی شرکت در آزمون کلیک کنید.

\* در این مرحله پیغام *اجازه دسترسی به دوریین* برای شما نمایان می گردد، *حتماً* باید مجوز دسترسی به دوریین را صادر کنید، بنابراین با انتخاب گزینه Allow تایید نمایید.

| v | R | Q | exam.isqi.co.ir wants to X | رد ایران صفحه اصلی میزکار درسهای من |
|---|---|---|----------------------------|-------------------------------------|
|   |   |   | 2 Allow Block              | Ktl14020912 > ورود به آزمون Ktl     |
|   |   |   |                            | کا آسون<br>ورود به آزمون KTL        |
|   |   |   |                            | باز شده:<br>بسته می شود:            |
|   |   |   |                            | ا المرکت در آلوون                   |
|   |   |   |                            | دفعات مجاز شرکت در آزمون: 1         |
|   |   |   |                            |                                     |

\*\* اگر پیغامی برای شما ظاهر نشد در قسمت تنظیمات Cash مرورگر خود را پاک کرده و با فشردن همزمان کلید
کنترل و F5 (Ctrl+F5) صفحه را دوباره بارگذاری کنید. (برای اطلاع از نحوه پاک کردن Cash به راهنمای نحوه پاک کردن کش مرورگر مراجعه کنید.)

\*\*\* اگر تصویر را در گوشی موبایل خود به صورت ناقص می بینید یا گزینه ها کامل نمایش داده نمی شوند باید از قسمت تنظیمات مرورگر گوشی خود (قسمت سه نقطه) تنظیم سایت مخصوص رایانه (Desktop site) را فعال نمایید.

| 15:46 🖬       |               |                  |                         | al 👯 al  | 50%å |    | <b>a</b> xƥ | h. # 16.   |               |                               |          |                                  | 10;fV    |
|---------------|---------------|------------------|-------------------------|----------|------|----|-------------|------------|---------------|-------------------------------|----------|----------------------------------|----------|
| 🖒 🔒 gooyate   | $\rightarrow$ | ☆                | <u>*</u>                | (i)      | C    |    | C           | <b>(</b> ) | <u>+</u>      | ☆                             | ÷        |                                  |          |
|               | $\oplus$      | New t            | ab                      |          |      | 11 |             |            | د             | برگه جدا                      | +        | ەند ىر سېت گورا تك - يارىغر مەند | ملدمن بن |
| ات فناوری - ۵ | <b>A</b>      | New in           | ncogni                  | to tab   |      |    |             | بد         | اس جدی        | برگه ناش                      | <b>A</b> |                                  |          |
|               | 0             | Histor           | У                       |          |      |    |             |            |               | سابقه                         | Ð        |                                  |          |
|               | ⊻             | Down             | loads                   |          |      |    |             |            | 1             | بارگیری                       | ⊻        |                                  |          |
|               | *             | Bookn            | narks                   |          |      |    |             |            |               | نشانکها                       | *        |                                  |          |
| 14            | Lo            | Recen            | t tabs                  |          |      |    |             |            | اخير          | برگەھاى                       |          |                                  |          |
| ی<br>مد       | <             | Share.           |                         |          |      |    |             |            | ذاری          | اشتراکگ                       | >        |                                  |          |
| ų o           | Q             | Find ir          | n page                  |          |      |    |             |            | صفحه          | يافتن در                      | ବ        |                                  |          |
|               | G             | Transl           | ate                     |          |      |    |             |            |               | ترجمه                         | G        |                                  |          |
|               | 2             | Add to           | Home                    | e screer | ı    |    |             | اصلی       | ہ صفحہ        | افزودن ب                      | Ð        |                                  |          |
|               | Ţ             | Deskt            | op site                 |          |      |    |             | رايانه     | عصوص ا        | سایت م                        |          |                                  |          |
|               | \$            | Settin           | gs                      |          |      |    |             |            |               | تنظيمات                       | \$       |                                  |          |
| ц<br>19       | 0             | Help 8           | k feedb                 | back     |      |    |             | رد         | و بازخو       | راهنمایی                      | 0        |                                  |          |
| e u<br>Li     | 0             | 4.0 M<br>since [ | <b>B save</b><br>Dec 26 | d        |      |    | شد          | ەجويى      | یت صرف<br>مبر | <b>۴٫۰ مگابا</b><br>از ۲۶ دسا | 0        |                                  |          |
| 111           |               | 0                |                         | <        |      |    |             | 111        |               | 0                             |          | >                                |          |

- ۵- پنجره تصویر شما ظاهر می گردد.
- \* مجددا اجازه پردازش تصویر را صادر نموده تا گزینه شرکت در آزمون فعال گردد.

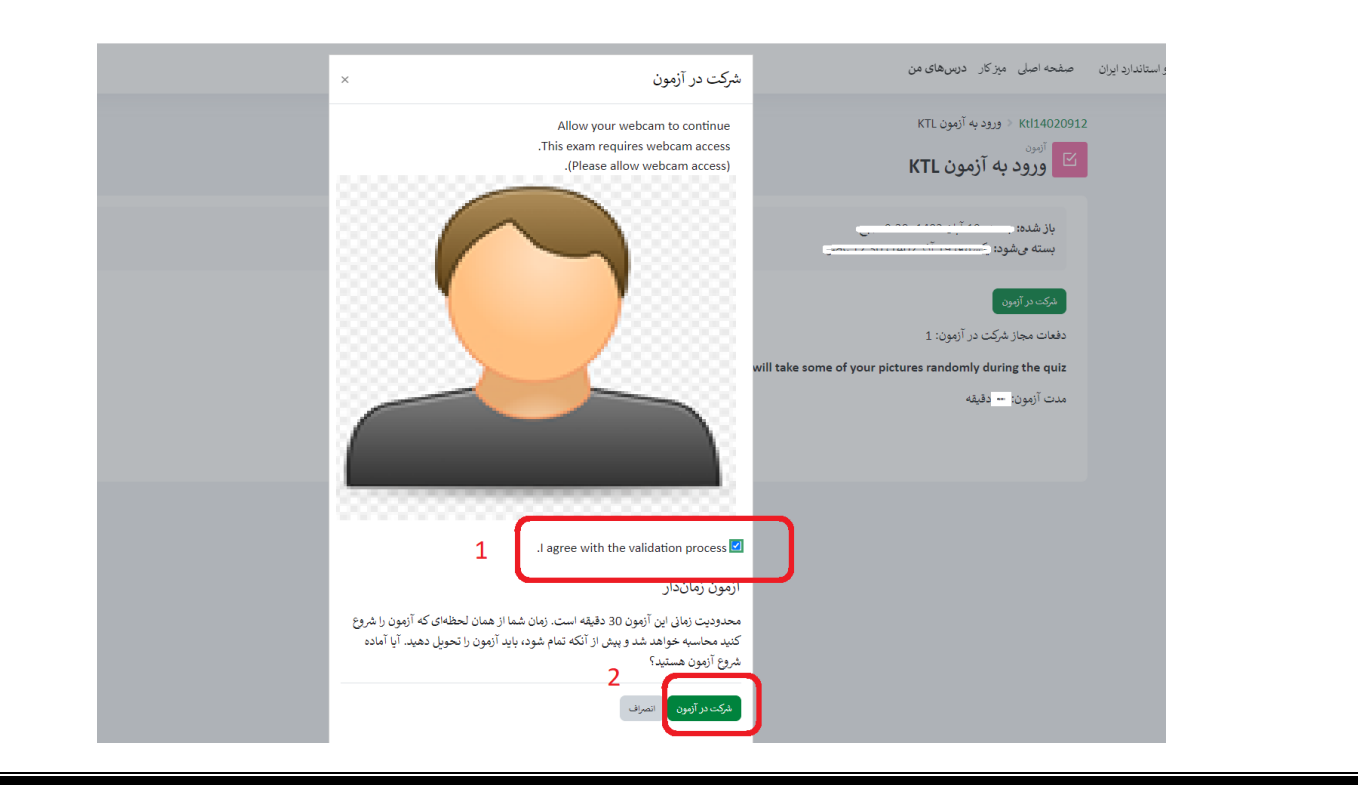

|                                                                                                    | ** نکته :                                                                                                    |
|----------------------------------------------------------------------------------------------------|----------------------------------------------------------------------------------------------------|
| باشد.                                                                                                    | <ul> <li>نور محیط را به گونه ای تنظیم کنید که نه خیلی روشن و نه خیلی تاریک</li> </ul>                                                                                                    |
| لویر با <i>شید</i> .                                                                                                    | <ul> <li>دوريين را به صورتي قرار داده كه مقابل چهره شما بوده و كاملاً در كادر تص</li> </ul>                                                                                                    |
|                                                                                                    | <ul> <li>در حین آزمون، چهره آزمون دهنده باید در مقابل دوریین قرار گرفته باشد</li> </ul>                                                                                                    |
| فِته مي شود كه جهت صحت سنجي آزمون                                                                                                    | <ul> <li>از ابتدا تا انتهای آزمون بطور پیوسته از آزمون دهنده عکسهای متعدد گر</li> </ul>                                                                                                    |
| مث ابطال آزمون خواهد شد.                                                                                                    | می باشد. لذا حضور سایر افراد در کادر دوریین و مجاورت آزمون دهنده با                                                                                                    |
|                                                                                                    | حالا وارد آزمون شديد.                                                                                                    |
| ن شما محاسبه می گردد.                                                                                                    | <ul> <li>-۶- چهره شما در سمت چپ تصویر نمایان است. بعد از شرکت در آزمون زمار</li> </ul>                                                                                                    |
| راهېری آزمون<br>داننگ ع. 4                                                                                                    | 🗵 ورود به آزمون KTL                                                                                                    |
|                                                                                                    | برکست                                                                                                    |
| مديريت نمايندگي<br>11 12 13 13 14 13 12 14<br>13 12 14 13 12 14<br>13 12 14 13 12 14<br>13 12 14 14 14 14 14 14 14 14 14 14 14 14 14 | موان 1<br>موز بابع داد نشده<br>است 0                                                                                                    |
| مشتری مداری<br>28 22 24 25 25 28 29 28                                                                                               | 13. b ○<br>23. c ○<br>21. d ○                                                                                                    |
| ودي (مدر ١٤)<br>مدمة بعد النمام (نمون                                                                                                |                                                                                                    |
| Webcam                                                                                                    |                                                                                                    |
|                                                                                                    |                                                                                                    |
|                                                                                                    |                                                                                                    |
|                                                                                                    | ۷- بعد از پاسخگویی به همه سوالات رو گزینه اتمام آزمون کلیلک نمایید.                                                                                                    |
| _                                                                                                    |                                                                                                    |
| راهبری آزمون<br>داننگری 4                                                                                                    | 🖄 ورود به آزمون KTL                                                                                                    |
|                                                                                                    | بازگشت                                                                                                    |
| ـــا ـــا ـــا<br>مديريت نمايندگي<br>[11] [12] [13] [14] [15] [17]                                                                   | رمان باقیمانده 11:20:00 میراند 31 میراند 31 |
|                                                                                                    | هنو پست کاده شده خو                                                                                                    |
| مشتری مداری<br>23 24 25 25 27 28<br>29 27 26 27 28 27 28 20 20 20 20 20 20 20 20 20 20 20 20 20                                      | ۳ <u> علامت زدن سؤال</u> 0 d. ا،                                                                                                    |
| الله الله الله الله الله الله الله الله                                                                                              |                                                                                                    |
|                                                                                                    |                                                                                                    |
|                                                                                                    |                                                                                                    |
|                                                                                                    | <ul> <li>۸- در صفحه بعد ثبت همه پاسخها و اتمام آزمون را کلیلک نمایید.</li> </ul>                                                                                                    |
|                                                                                                    |                                                                                                    |

| الالب المحكمة المحكمة المحكم | تایید یا تایه شرکت خود در آزمون<br>شما در آستانهٔ اتمام شرکت خود در آزمون<br>مستید. پس از اتمام شرکت دیگر نی توانید<br>باسخهای خود دا تغیی دهید<br>انمراف<br>نیک همه بسخها و اتمام آزمون                            |
|----------------------------------------------------------------------------------------------------|----------------------------------------------------------------------------------------------------|
| ان بالبناند<br>مستید بس از اتمام مرکت دود در آنهان<br>مستید بس از اتمام مرکت دیگر نی توانی<br>مستید بس از اتمام مرکت دیگر نی توانی<br>اتمان از شما جهت اتمام آزمون سوال میشود، تائید نمایید.<br>دأ از شما جهت اتمام آزمون سوال میشود، تائید نمایید.<br>موز بایع داده نمه است<br>از منها جهت آزمون خود را مشاهده می نمایید.<br>ریهایت وضعیت آزمون خود را مشاهده می نمایید.<br>نمایید و منه مین بایان یافته<br>مونی مین بایان یافته<br>مونی مین مین از یان یافته<br>مونی مین مین از یان یافته<br>مونی مین مین از یان یافته                                                                                                    | کاییل ×<br>شما در آستانهٔ اتمام شرکت خود در آزمون<br>هستید. پس از اتمام شرکت دیگر نی توانید<br>باسخهای خود دا تغییر دهیا<br>باسخهای خود دا تغییر دهیا<br>انصراف<br>نیک همه باسخها و اتمام آزمون                     |
| الما در آستانه اتمام فرکت خود در آنهون<br>ستند، س از اتمام فرکت خود در آنهون<br>ستند، س از اتمام فرکت خود در آنهون<br>ستند، س از اتمام فرکت خود دا نعب کنید<br>در از شما جهت اتمام آزمون سوال میشود، تائید نمایید.<br>در از شما جهت اتمام آزمون سوال میشود، تائید نمایید.<br>در این خانه است<br>از موز بطخ داده نمه است<br>از موز بطخ داده نمه است<br>از موز بطخ داده نمه است<br>از موز بطخ داده نمه است<br>از موز بطخ داد نمه است<br>از موز بطخ داد نمه است<br>ازمون خود را مشاهده می نمایید.<br>دنهایت وضعیت آزمون خود را مشاهده می نمایید.<br>دنهایت وضعیت آزمون خود را مشاهده می نمایید.<br>از شنبه، می صح<br>از شنبه، می صح<br>از شنبه، می حمیح                                                                                                    | شما در آستانهٔ اتمام شرکت خود در آزمون<br>هستید. پس از اتمام شرکت دیگر نمیتوانید<br>پاسخهای خود دا تغییر دهید<br>پاسخهای خود دا تغییر دهید<br>است<br>انصراف<br>درمان باقیمانده<br>میچ باید پاسخهای خود را ثبت کنید. |
| ان با به شاید. بس از اندام شرکت دیگر نی نوانید<br>اب جهای خود انتیا دها<br>این از شما جهت اتمام آزمون سوال میشود، تائید نمایید.<br>دأ از شما جهت اتمام آزمون سوال میشود، تائید نمایید.<br>دم دوز باسع داده نمده است<br>دون سع داده نمده است<br>برگوی شنبه ۱۰ آزر 1000، 1000 مح والد باسخ مای خود والیت کند.<br>در این مایید دون است کند.<br>در این مایید دون است کند.<br>در این مایید دون است کند.<br>در این مایید دون است کند.<br>در این مایید دون است کند.<br>در این مایید دون است کند.<br>در این مایید دون است کند.<br>در این مایید دون است کند.<br>در این مایید دون است کند.<br>در این مایید دون است کند.<br>در این مایید دون است کند.<br>در این مایید دون است کند.<br>در این مایید دون است کند.<br>در این مایید دون است کند.<br>در این ماین مایند.<br>در این ماین مایند.<br>در این مایند.<br>در این دون ماین مایند.<br>در این دون دون دون دون دون دون دون دون دون دو                                                                                                    | هستید. پس از اتمام شرکت دیگر نمیتوانید<br>باسخهای خود با تغییر دهید.<br>ایس ازمون<br>انصراف<br>دین همه پسیجه و اتمام آزمون                                                                                          |
| ان با به به به به به به به به به به به به به                                                                                                    | باسخهای خود داشنب دهدا.<br>رمان باقیما<br>انصراف<br>دیبت همه باسخها و اتمام آزمون<br>دیبت همه باسخها و اتمام آزمون                                                                                                  |
| انمان الما جهت المام آزمون سوال میشود، تائید نمایید.<br>ادأ از شما جهت المام آزمون سوال میشود، تائید نمایید.<br>۱۵ فی موز باسخ داده نفده است<br>۱۵ موز باسخ داده نفده است<br>۱۵ موز باسخ داده نفده است<br>۱۵ موز باسخ داده نفده است<br>۱۵ موز باسخ داده نفده است<br>۱۵ موز باسخ داده نفده است<br>۱۵ موز باسخ داده نفده است<br>۱۵ موز باسخ داده موز باسخ داده است<br>۱۵ موز باسخ دارا مشاهده می نمایید.<br>۱۵ موضعیت بایان یافته<br>۱۰ موضعیت بایان یافته<br>۱۰ موضعیت بایان یافته<br>۱۰ موضعیت بایان یافته<br>۱۰ موضعیت بایان یافته                                                                                                    | انصراف النصراف عمد پاسخهای خود را ثبت کنید.<br>انصراف بین همه پاسخها و اتمام آزمون                                                                                                    |
| انمراق<br>انمراق<br>انداً از شما جهت اتمام آزمون سوال میشود، تائید نمایید.<br>۵<br>۵<br>۱۵<br>۱۵<br>۱۵<br>۱۵<br>۱۰<br>۱۰<br>۱۰<br>۱۰<br>۱۰<br>۱۰<br>۱۰<br>۱۰<br>۱۰<br>۱۰                                                                                                    | انصراف المراف المام آزمون                                                                                                    |
| داً از شما جهت اتمام آزمون سوال میشود، تائید نمایید.<br>۵ فرز پسخ داده نشده است<br>۱۵ مرز پسخ داده نشده است<br>۱۵ مرز پسخ داده نشده است<br>۱۵ مرز پسخ داده نشده است<br>۱۵ مرز پسخ داده نشده است<br>۱۵ مرز پسخ داده نشده است<br>۱۵ مرز پسخ داده نشده است<br>۱۵ مرز پسخ داده نمایید.<br>۲۰ مرز شنبه می میایید<br>۱۵ مرز شنبه، می میایید<br>۱۵ مرز شنبه، می میاید                                                                                                    |                                                                                                    |
| داً از شما جهت اتمام آزمون سوال میشود، تائید نمایید.<br>۱<br>۱<br>۱<br>۱<br>۱<br>۱<br>۱<br>۱<br>۱<br>۱<br>۱<br>۱<br>۱                                                                                                    |                                                                                                    |
| داً از شما جهت اتمام آزمون سوال میشود، تائید نمایید.<br><u>۵۵</u> موز باسخ داده نشده است<br>۱۵ موز باسخ داده نشده است<br>برگمت و دامند آیمون<br>برگمت و دامند آیمون<br>نهایت وضعیت آزمون خود را مشاهده می نمایید.<br>زمان باقیانده 20:22:0<br>رنهاییت وضعیت بایان یافته<br>زمان مشبه، و میخ                                                                                                    |                                                                                                    |
| موز پاسخ داده نشده است         ۱         ۱         ۱         ۱         ۱         ۱         ۱         ۱         ۱         ۱         ۱         ۱         ۱         ۱         ۱         ۱         ۱         ۱         ۱         ۱         ۱         ۱         ۱         ۱         ۱         ۱         ۱         ۱         ۱         ۱         ۱         ۱         ۱         ۱         ۱         ۱         ۱         ۱         ۱         ۱         ۱         ۱         ۱         ۱         ۱         ۱         ۱         ۱         ۱         ۱         ۱         ۱         ۱         ۱         ۱     <                                                                                                    | ـما جهت اتمام آزمون سوال میشود، تائید نمایید.                                                                                                    |
| د هنوز باسخ داده نشده است<br>بازگشت و ادامهٔ آزون<br>بازیک و ادامه آزون<br>ادی با بیخهای خود را نبت کنید.<br>(یان باقیهانده 25:22:0<br>نهایت وضعیت آزمون خود را مشاهده عی نمایید.<br>فرهایت وضعیت بایان یافته<br>زمان موف شده از از شنبه، می صبح<br>زمان موف شده از از دقیه ۲ تازند                                                                                                    | منوز پاسخ داده نشده است                                                                                                    |
| ی نهایت وضعیت آزمون خود را مشاهده می نمایید.<br>فرای باینده ۲۵:22:30<br>نهایت وضعیت آزمون خود را مشاهده می نمایید.<br>فرای باین یافته<br>فرای شنبه                                                                                                    | هنوز باسخ داده نشده است                                                                                                    |
| الکن وادمه آنهون<br>المان باقیمانده 22:32:0<br>المان باقیمانده 22:32:0<br>المان مون خود را مشاهده می نمایید.<br>المان مون خود را مشاهده می نمایید.<br>المان مون شنبه                                                                                                    |                                                                                                    |
| نهان باقیبانده 22:37<br>تا بیش از شنبه، ۱۱ آذر 102: میچ باید باسخهای خود را ثبت کنید.<br>نهایت وضعیت آزمون خود را مشاهده می نمایید.<br>فرمایت وضعیت پایانیافته<br>وضعیت پایانیافته<br>نمایه، میچ میچ<br>نهایت میچ باید باسخهای شده<br>نمایید میچ باید باسخهای میجاند<br>نمایید میچ باید باسخهای میجاند<br>نمایید میچ باید باسخهای میجاند<br>نمایید میچ باید باسخهای میجاند<br>نمایید میچ باید باسخهای میجاند<br>نمایید میچ باید باسخهای میجاند<br>نمایید میچ باید باید باید باسخهای میجاند<br>نماین میچ باید باید باید باید باسخهای میجاند<br>نماین میجاند میچ باید باید باید باید باسخهای میجاند<br>نماین میچ باید باید باید باید باید باید باید باید                                                                                                    | بازگشت و ادامهٔ آزمون                                                                                                    |
| تاپیش از شنبه، ۱۱ آذر 102، 10: 10 صبح باید باسخهای خود را ثبت کنید.<br>ینهایت وضعیت آزمون خود را مشاهده می نمایید.<br><u>شروع</u> شنبه صبح<br>وضعیت پایانیافته<br>نمایه، صبح<br>نماین مینه، صبح                                                                                                    | (1) باقسانده 0:22:37                                                                                                    |
| تابیش از شنبه، ۱۱ افر 100، 12:10 صبح باید باسخهای خود را فیت کنید.<br>نهایت وضعیت آزمون خود را مشاهده می نمایید.<br>شروع شنبه                                                                                                    |                                                                                                    |
| نهایت وضعیت آزمون خود را مشاهده می نمایید.<br>شروع شنبه<br>وضعیت پایانیافته<br>نمای شنبه،<br>نمای مینه،                                                                                                    | تا پیش از شنبه، 11 اذر 1402، 1200 میچ باید باسخهای خود را ثبت کنید.                                                                                                    |
| ِنهایت وضعیت آزمون خود را مشاهده می نمایید.<br>شروع شنبه ّ صبح<br>وضعیت پایانیافته<br>یایان شنبه، و صبح<br>نمان صفی شده 11 دقیقه 2 ثانیه                                                                                                    |                                                                                                    |
| شروع شنبه ّ صبح<br>وضعیت پایانیافته<br>پایان شنبه، _ صبح<br>زمان صف شده 11 دقیقه 2 ثانیه                                                                                                    | ، وضعیت آزمون خود را مشاهده می نمایید.                                                                                                    |
| شروع شنبه ّ صبح<br>وضعیت پایانیافته<br>پایان شنبه، _ صبح<br>ذمان صف شده 11 دقیقه 2 ثانیه                                                                                                    |                                                                                                    |
| وضعیت پایانیافته<br>پایان شنبه، صبح<br>زمان صف شده 11 دقیقه 2 ثانیه                                                                                                    | شروع شنبه ~ شبح                                                                                                    |
| پایان شنبه، محصبح<br>زمان صف شده 11 دقیقه 2 ثانیه                                                                                                    | وضعيت پايانيافته                                                                                                    |
| ذمان مرف شده 11 دقيقه 2 ثانيه                                                                                                    | پایان شنبه، صبح                                                                                                    |
|                                                                                                    | زمان صرف شده 11 دقیقه 2 ثانیه                                                                                                    |
| جمع نمرہ 0.00 از 0.00                                                                                                    | جمع نمره 0.00 از 31.00                                                                                                    |
| نمره <b>0.00</b> از 100.00                                                                                                    | نمره <b>0.00</b> از 100.00                                                                                                    |
|                                                                                                    |                                                                                                    |